# ZMMiK Laboratorium 4 - Statyczna Analiza Kompozytu Warstwowego

### 1 Cel laboratorium

W ramach ćwiczenia laboratoryjnego analizie poddana zostanie płyta kompozytowa o wymiarach a = 600 mm, b = 400 mm, H = 8 mm. Płyta obciążona jest równomiernie rozłożonym ciśnieniem q = 0, 1 MPa. Zadanie zostanie rozwiązane przy pomocy dwóch modeli: warstwowego oraz trójwymiarowego.

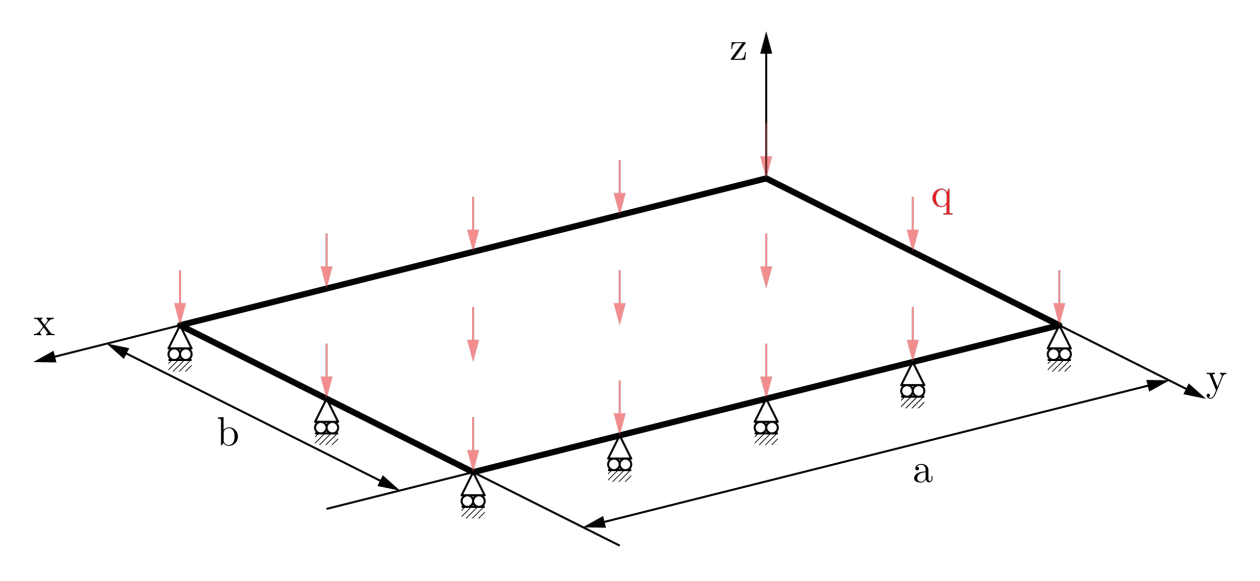

Rysunek 1: Schemat modelowanej geometrii.

Przyjęto następujące reprezentatywne właściwości dla pojedynczej warstwy kompozytu jednokierunkowego na osnowie epoksydowej wzmocnionego włóknem węglowym. Właściwości inżynierskie w układzie osi materiałowych warstwy (1-2-3):

| $E_1 = 140 \text{ GPa} = 140000 \text{ MPa}$  | (Moduł Younga w kierunku włókien)                 |
|-----------------------------------------------|---------------------------------------------------|
| $E_2 = 10 \text{ GPa} = 10000 \text{ MPa}$    | (Moduł Younga poprzecznie do włókien)             |
| $E_3 = 10 \text{ GPa} = 10000 \text{ MPa}$    | (Moduł Younga w kierunku grubości)                |
| $\nu_{12} = 0,30$                             | (Główny współczynnik Poissona)                    |
| $\nu_{13} = 0,30$                             | (Współczynnik Poissona)                           |
| $\nu_{23} = 0,40$                             | (Współczynnik Poissona)                           |
| $G_{12} = 5 \text{ GPa} = 5000 \text{ MPa}$   | (Moduł sztywności postaciowej w płaszczyźnie 1-2) |
| $G_{13} = 5 \text{ GPa} = 5000 \text{ MPa}$   | (Moduł sztywności postaciowej w płaszczyźnie 1-3) |
| $G_{23} = 3,5 \text{ GPa} = 3500 \text{ MPa}$ | (Moduł sztywności postaciowej w płaszczyźnie 2-3) |
|                                               |                                                   |

Dla uproszczonych obliczeń w ramach Klasycznej Teorii Laminatów (KTL), przy założeniu płaskiego stanu naprężenia w każdej warstwie, kluczowe są właściwości w płaszczyźnie:  $E_1, E_2, G_{12}, \nu_{12}$ . Pozostałe właściwości ( $E_3, \nu_{13}, \nu_{23}, G_{13}, G_{23}$ ) są istotne dla pełnej analizy 3D lub teorii płyt wyższego rzędu uwzględniających odkształcenia postaciowe poprzeczne.

#### 1.1 Rozwiązanie analityczne

Punktem wyjścia do uzyskania rozwiązania analitycznego jest równanie różniczkowe ugięcia w przypadku płyty specjalnie ortotropowej:

$$D_{11}\frac{\partial^4 w}{\partial x^4} + 2(D_{12} + 2D_{66})\frac{\partial^4 w}{\partial x^2 \partial y^2} + D_{22}\frac{\partial^4 w}{\partial y^4} = q$$
(1)

Należy zwrócić tutaj uwagę, że zastosowanie tego równania dla analizowanego laminatu stanowi znaczące uproszczenie. Chociaż każda warstwa jest ortotropowa ( $E_1 \neq E_2$ ), ułożenie warstw pod kątami prowadzi do anizotropowych właściwości giętnych całego laminatu (niezerowe współczynniki  $D_{16}$  i  $D_{26}$ w macierzy sztywności giętnej). Równanie 1 jest ścisłe dla płyt specjalnie ortotropowych, dla których  $D_{16} = D_{26} = 0$ . W analizowanym przypadku laminatu anizotropowego współczynniki te są różne od zera, stąd zastosowanie tego równania jest przybliżeniem. W rzeczywistości zachowanie płyty anizotropowej, uwzględniające pełne sprzężenia zginania ze skręcaniem, prowadzi do bardziej skomplikowanego sformułowania, dla którego rozwiązanie jest bardziej złożone. Prezentowane uproszczone rozwiązanie analityczne stanowi tylko punkt odniesienia w dyskusji dotyczącej dokładności dwóch różnych podejść numerycznych - jednego bazującego na modelu warstwowym, który wywodzi się z równań teorii płyt i powłok, oraz drugiego w pełni trójwymiarowego.

Dla płyty prostokątnej swobodnie podpartej na wszystkich krawędziach (taki typ podparcia określany jest w literaturze jako *simply supported* albo oznaczany: *SSSS*), której ugięcie opisuje przybliżone równanie (1), rozwiązanie można przedstawić w postaci podwójnego szeregu trygonometrycznego Naviera:

$$w(x,y) = \sum_{m=1,3,\dots}^{\infty} \sum_{n=1,3,\dots}^{\infty} W_{mn} \sin\left(\frac{m\pi x}{a}\right) \sin\left(\frac{n\pi y}{b}\right)$$
(2)

Ostatecznie ugięcie wzdłuż linii środkowych płyty (y = b/2 oraz x = a/2) przyjmując tylko pierwszy wyraz szeregu, dane jest:

$$w\left(x,\frac{b}{2}\right) \approx W_{11}\sin\left(\frac{\pi x}{a}\right)$$
 (3)

$$w\left(\frac{a}{2},y\right) \approx W_{11}\sin\left(\frac{\pi y}{b}\right)$$
 (4)

gdzie  $W_{11}$  dla analizowanego przypadku  $W_{11} \approx 6,755$  mm.

#### 1.2 Układ warstw laminatu kompozytowego

Analizowany laminat kompozytowy składa się z 8 warstw, każda o grubości h = 1 mm. Układ warstw jest symetryczny względem płaszczyzny środkowej laminatu, a ich ułożenie zdefiniowane jest następująco:

$$[45^{\circ}/-45^{\circ}/45^{\circ}/-45^{\circ}]_s$$

Takie oznaczenie rozumiemy jako sekwencję kątów orientacji włókien jak przedstawiona na rysunku 2 (licząc od dolnej powierzchni płyty, k = 1, do górnej powierzchni, k = 8):

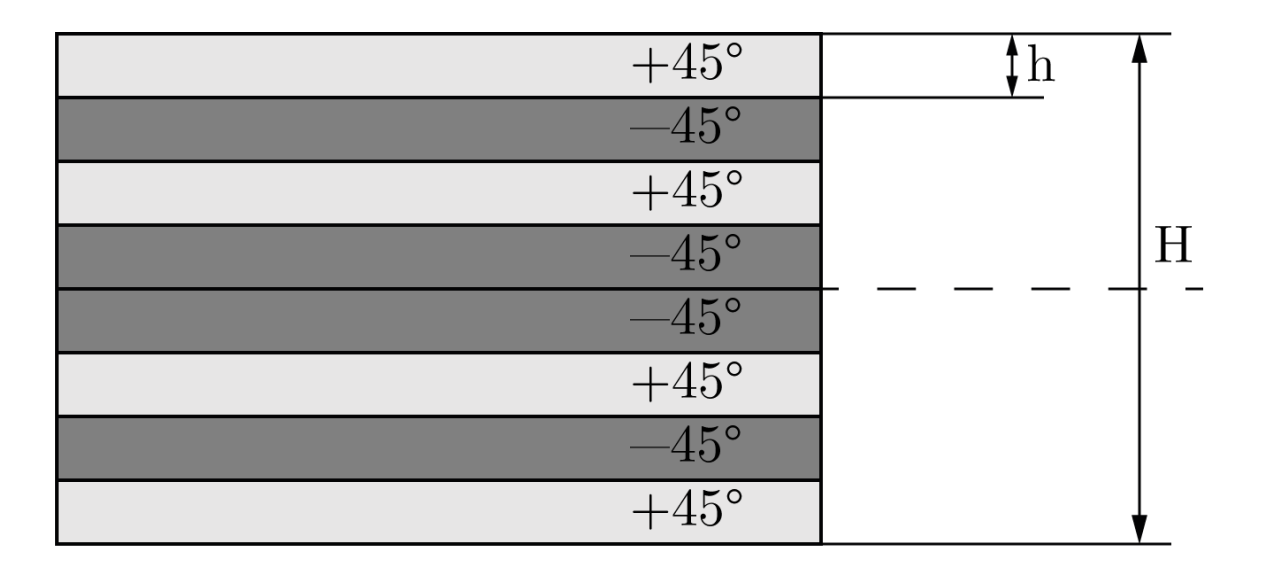

Rysunek 2: Schemat ułożenia kompozytu.

#### 1.3 Zadania

- 1. Przeprowadzić analizę z uwzględnieniem dużych ugięć: Analysis Settings  $\rightarrow$  Large Deflections  $\rightarrow$  On w celu zbadania wpływu nieliniowości geometrycznej na wyniki.
- 2. Sprawdzić wpływ gęstości siatki na dokładność wyników.

# 2 Właściwości materiałowe

- 1. Zaczynamy od dodania ortotropowego modelu materiału Rysunek 3.
  - 1: PPM na Engineering Data  $\rightarrow$  Edit.
  - 2: Dodanie nowego materiału.
  - 3: Dodanie ortotropii do materiału.

| 1     Image: Construction of the second second | 1.                                        |     |     |        |                 |  |  |
|----------------------------------------------------------------------------------------------------|-------------------------------------------|-----|-----|--------|-----------------|--|--|
| Project 🥏 A2:Engineering Data 🗙                                                                                                    |                                           |     |     |        |                 |  |  |
| Engineering Data Sources                                                                                                    |                                           |     |     |        |                 |  |  |
| ✓ ₽ X Outline of Schematic A2: Er                                                                                                    | gineering Data                            |     |     |        |                 |  |  |
|                                                                                                    | A                                         | E   | зС  | D      |                 |  |  |
| 1                                                                                                    | Contents of Engineering Data              | A ( | ) 🔞 | Source |                 |  |  |
| 2 = Material                                                                                                    |                                           |     |     |        |                 |  |  |
| 3                                                                                                    | tural Steal                               |     | -   | 😅 Ger  | Fatigue Data al |  |  |
| al Data * Click here t                                                                                                    | Cirk here to add a new material           |     |     |        |                 |  |  |
|                                                                                                    |                                           |     |     |        |                 |  |  |
|                                                                                                    |                                           |     |     |        |                 |  |  |
|                                                                                                    |                                           |     |     |        |                 |  |  |
| ening                                                                                                    |                                           |     |     |        |                 |  |  |
|                                                                                                    |                                           |     |     |        |                 |  |  |
| 🔥 Unsaved Project - Workbench                                                                                                    |                                           |     |     |        |                 |  |  |
| File View Tools Units Extensions                                                                                                    | Jobs Help                                 |     |     |        |                 |  |  |
| 🎦 💕 🛃 🔣 📑 Project 🦪 A2                                                                                                    | Engineering Data 🗙                        |     |     |        |                 |  |  |
| 🍸 Filter Engineering Data 🎬 Engineering Da                                                                                                    | a Sources                                 |     |     |        |                 |  |  |
| Toolbox - 4 x                                                                                                    | Outline of Schematic A2: Engineering Data |     |     |        |                 |  |  |
| Physical Properties                                                                                                    | A                                         |     |     |        | В               |  |  |
| Linear Elastic                                                                                                    | Contents of Engineering Data              |     |     |        | E 🗿             |  |  |
| 🖓 Isotropic Elastidty                                                                                                    | De Material                               |     |     |        |                 |  |  |
| Orthotropic Elastidty                                                                                                    | 3 Structural Steel                        |     |     |        |                 |  |  |
| Anisotropic Elastidy                                                                                                    |                                           |     |     |        |                 |  |  |
| Hyperelastic Experimental Data                                                                                                    | 4 ? W UD composite                        |     |     |        | <u> </u>        |  |  |
| Chabacha Test Data                                                                                                    | Click here to add a new material          |     |     |        |                 |  |  |

Rysunek 3: Dodanie ortotropowego materiału.

2. Dodanie właściwości materiałowych - Rysunek 4.

| 🔥 Unsaved Project - Workbench                                                                                                    |            |                                   |          |          |   | _       |                                     |                             |              |     |
|----------------------------------------------------------------------------------------------------|------------|-----------------------------------|----------|----------|---|---------|-------------------------------------|-----------------------------|--------------|-----|
| File Edit View Tools Units Exten                                                                                                    | isions Ja  | obs Help                          |          |          |   |         |                                     |                             |              |     |
| 🎦 📴 🛃 🔣 🗍 Project 🦪 A2:                                                                                                    | Engineerir | g Data 🗙                          |          |          |   |         |                                     |                             |              |     |
| Y Filter Engineering Data 🏭 Engineering Dat                                                                                                    | a Sources  |                                   |          |          |   |         |                                     |                             |              |     |
| Toolbox 👻 🗭 🗙                                                                                                    | Outline    | of Schematic A2: Engineering Data |          |          |   |         |                                     |                             | - F          | ч×  |
| Field Variables                                                                                                    |            | A                                 |          | в        | с | D       |                                     | E                           |              |     |
| M Temperature                                                                                                    | 1          | Contents of Engineering Data      | <u>_</u> | 0        | 8 | Source  |                                     | Description                 |              |     |
| Frequency                                                                                                    | 2          | Material                          |          |          | _ |         |                                     |                             |              |     |
| 22 Shear Angle                                                                                                    | 3          | Structural Steel                  |          | F        | m | Cer Ger | Fatigue Data at zero mean stress co | mes from 1998 ASME BPV Code | , Section 8, | Div |
| Create Field Variable                                                                                                    | -          | 0                                 | _        | _        | - |         | 2, Table 5-110.1                    |                             |              |     |
| Physical Properties                                                                                                    | 4          | W UD composite                    | _        | <b>_</b> |   |         |                                     |                             |              |     |
| Linear Elastic                                                                                                    | -          | Click here to add a new material  |          |          |   |         |                                     |                             |              |     |
| Isotropic Elastidty                                                                                                    |            |                                   |          |          |   |         |                                     |                             |              |     |
| Anisotropic Elastidy                                                                                                    |            |                                   |          |          |   |         |                                     |                             |              |     |
| Hyperelastic Experimental Data                                                                                                    |            |                                   |          |          |   |         |                                     |                             |              |     |
| Chaboche Test Data                                                                                                    |            |                                   |          |          |   |         |                                     |                             |              |     |
| E Plasticity                                                                                                    |            |                                   |          |          |   |         |                                     |                             |              |     |
| Bilinear Isotropic Hardening     Multilinear Isotropic Hardening     Bilinear Kinematic Hardening     Multilinear Kinematic Hardening     Achaboche Kinematic Hardening |            |                                   |          |          |   |         |                                     |                             |              |     |
| Anand Viscoplastidty                                                                                                    | Properti   | es of Outline Row 4: UD composite |          |          |   |         |                                     |                             |              | ×   |
| 🚰 Gurson Model                                                                                                    |            | A                                 |          |          |   |         | В                                   | С                           | D            | E   |
|                                                                                                    | 1          | Property                          |          |          |   |         | Value                               | Unit                        | 8            | GΖ  |
| E Life                                                                                                    | 2          | Material Field Variables          |          |          |   |         | III Table                           |                             |              |     |
| E Strength                                                                                                    | 3          | E 2 Orthotropic Elasticity        |          |          |   |         |                                     |                             |              |     |
| ⊞ Gasket                                                                                                    | 4          | Young's Modulus X direction       |          |          |   |         | 1,4E+05                             | MPa                         | -            |     |
| Viscoelastic Test Data                                                                                                    | 5          | Young's Modulus Y direction       |          |          |   |         | 10000                               | MPa                         | -            |     |
| ☑ Viscoelastic                                                                                                    | 6          | Young's Modulus Z direction       |          |          |   |         | 10000                               | MPa                         | -            |     |
| Shape Memory Alloy                                                                                                    | 7          | Poisson's Ratio XY                |          |          |   |         | 0,3                                 |                             |              |     |
| Geomechanical                                                                                                    | 8          | Poisson s kato 12                 |          |          |   |         | 0,4                                 |                             |              | 믈   |
| 🗄 Damage                                                                                                    | 9          | Possuris Raduo Az                 |          |          |   |         | 5000                                | 10-                         |              |     |
| Damage Initiation Criteria                                                                                                    | 10         | Shear Modulus X1                  |          |          |   |         | 3500                                | MDs                         |              | 븜   |
| Damage Evolution Law                                                                                                    | 12         | Shear Modulus X7                  |          |          |   | -       | 5000                                | MPa                         |              | 븕   |
| E Concerve Zone                                                                                                    |            |                                   |          |          |   |         |                                     | ,·                          | _            |     |

Rysunek 4: Właściwości materiałowe kompozytu.

# 3 Model Warstwowy

### 3.1 Geometria i ułożenie kompozytu.

1. Geometrią modelu jest płyta o wymiarach  $600 \times 400$  mm w płaszczyźnie *XY*. Uwaga: we właściwościach podajemy grubość jako 8 mm.

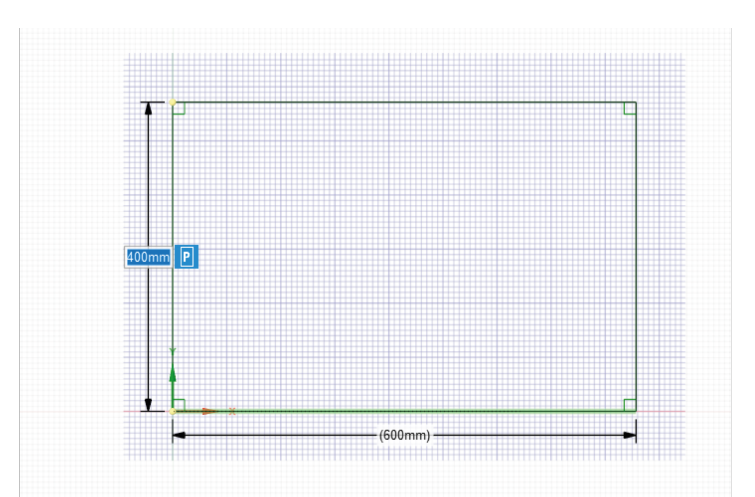

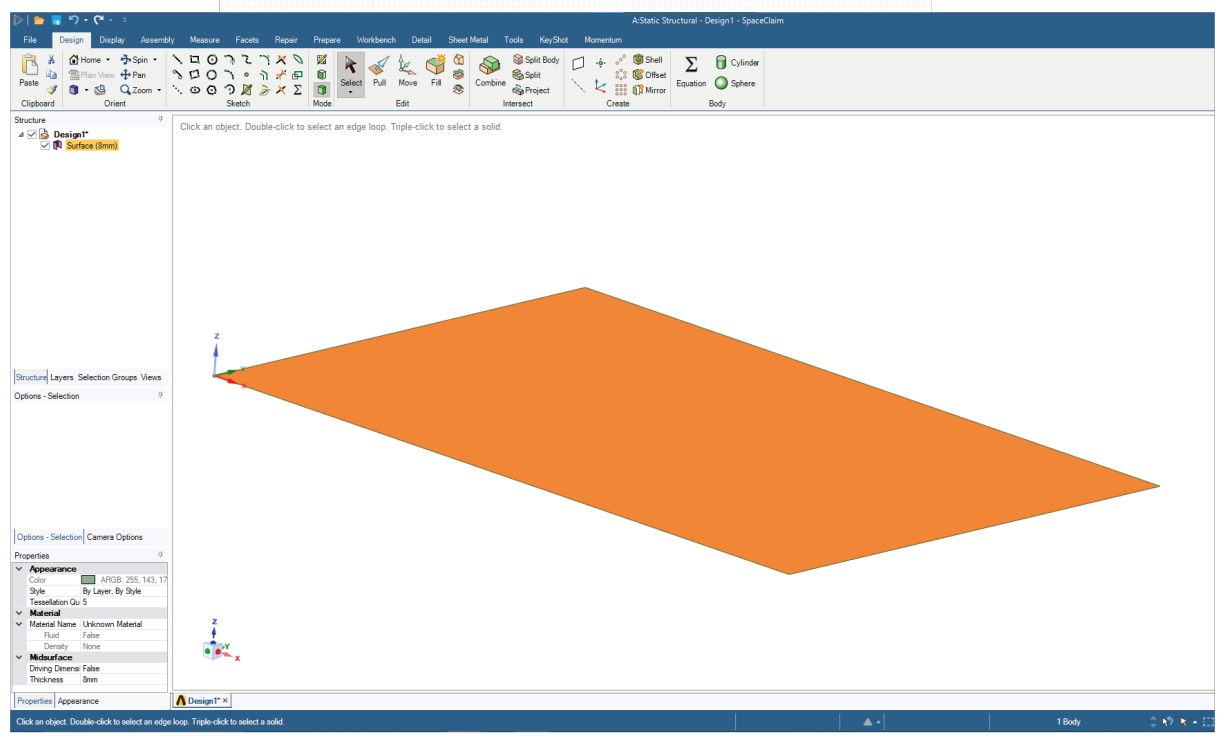

Rysunek 5: Geometria modelu warstwowego.

- 2. Dodanie układu współrzędnych związanego z modelem Rysunek 6.
  - 1: PPM na Coordinate Systems  $\rightarrow$  Insert  $\rightarrow$  Coordinate System.
  - 2: Dla wygody można zmienić nazwę nowo dodanego układu.
  - 3: W definicji miejsca zaczepiena nowego układu należy wskazać cały model.

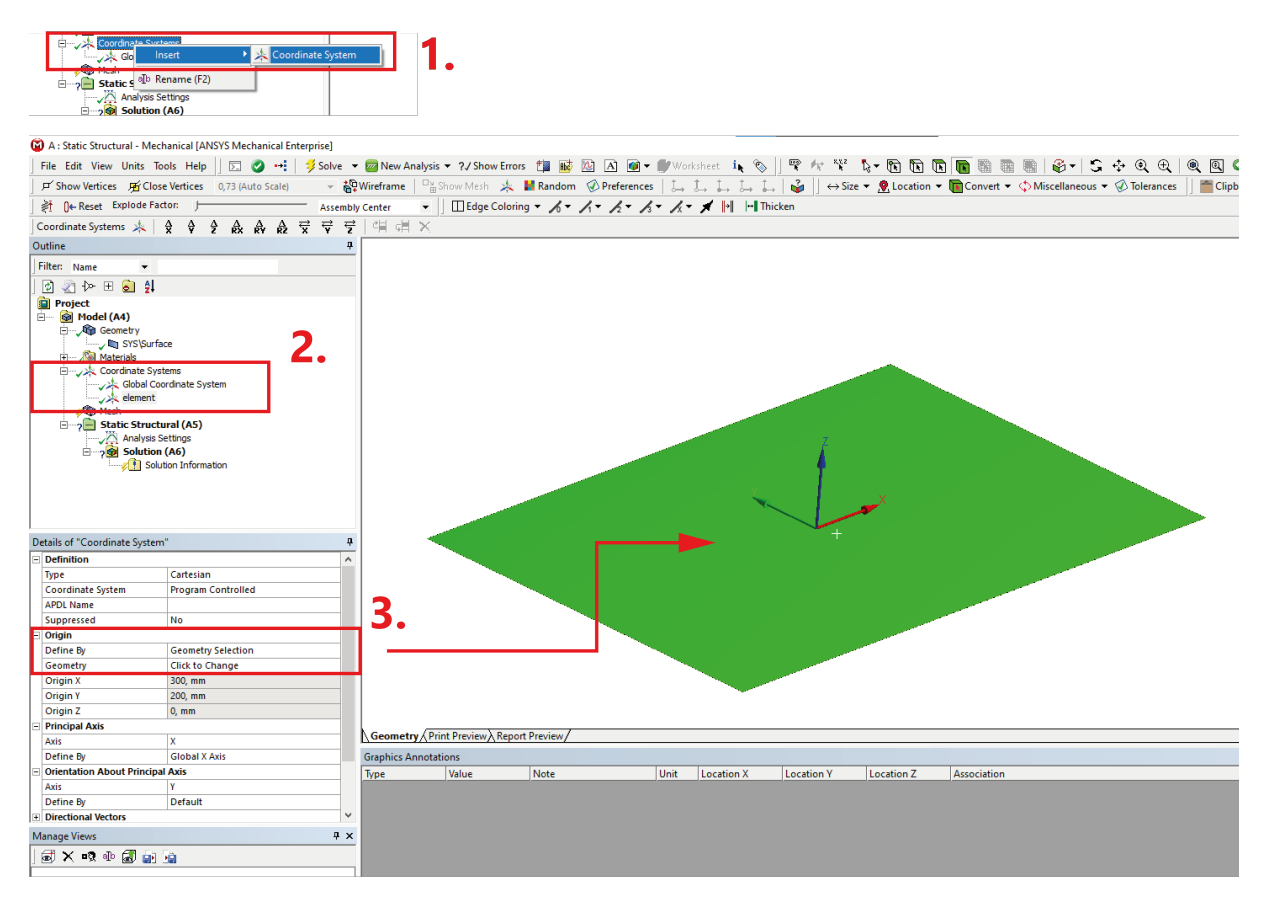

Rysunek 6: Dodanie układu współrzędnych.

- 3. Dodanie warstw kompozytu Rysunek 7.
  - 1: PPM na Geometry  $\rightarrow$  Insert  $\rightarrow$  Layered Section.
  - 2: Jako układ odniesienia wskazujemy układ współrzędnych z poprzedniego kroku. *Offset Middle*. Następnie klikamy na *Layers* → *Worksheet*.
  - 3: Dodajemy 8 warstw. W tym przypadku nie ma znaczenia, czy zaczniemy je dodawać jako (+Z) czy (-Z).

| Outline 4                                                             |                                                                                                    |          |                |           |
|-----------------------------------------------------------------------|----------------------------------------------------------------------------------------------------|----------|----------------|-----------|
| Filter: Name                                                          | Geometry                                                                                                    |          |                |           |
|                                                                       | 16.05.2025 20:28                                                                                                    | 4        |                |           |
| Deviant                                                               |                                                                                                    |          |                |           |
| - Model (A4)                                                          | The second second secon | 1 **     |                |           |
| Geome                                                                 |                                                                                                    |          |                |           |
| Insert                                                                | Element Orientation                                                                                                    |          |                |           |
| Export                                                                | Point Mass                                                                                                    |          |                |           |
|                                                                       | Surface Coating                                                                                                    |          |                |           |
| alto Rename (F2)                                                      | Thickness                                                                                                    |          |                |           |
| Mesh 🚯 Update Geometry from Source                                    | Layered Section                                                                                                    |          |                |           |
| E Stati Recet Packy Colore                                            |                                                                                                    |          |                |           |
| 🔁 👔 Update Geometry From Results File(BETA)                           |                                                                                                    |          |                |           |
| Solution Information                                                  | -                                                                                                    |          |                |           |
|                                                                       | -                                                                                                    |          |                |           |
|                                                                       |                                                                                                    |          |                |           |
| Details of "Layered Section"                                          |                                                                                                    |          |                |           |
| E Scope                                                               |                                                                                                    |          |                |           |
| Scoping Method Geometry Selection                                     |                                                                                                    | 2        |                |           |
| Geometry 1 Body                                                       |                                                                                                    |          |                |           |
| Definition                                                            |                                                                                                    |          |                |           |
| Coordinate System element                                             |                                                                                                    |          |                |           |
| Offset lype Middle                                                    |                                                                                                    |          |                |           |
| Layers Worksneet                                                      | Worksheet                                                                                                    |          |                |           |
| Suppressed No                                                         |                                                                                                    |          |                |           |
| Nonlinear Effects Ves                                                 |                                                                                                    |          |                |           |
| Thermal Strain Effects Ves                                            |                                                                                                    |          |                |           |
| Graphics Properties                                                   | -1                                                                                                    |          |                |           |
| Laver To Display All Lavers                                           | Geometry Print Previe                                                                                                    |          |                |           |
| Properties                                                            | Graphics Annotations                                                                                                    |          |                |           |
| Total Thickness 0, mm                                                 | Type Value                                                                                                    |          |                |           |
| Total Mass 0, kg                                                      |                                                                                                    |          |                |           |
|                                                                       |                                                                                                    |          |                |           |
|                                                                       |                                                                                                    |          |                |           |
| Manage Views                                                          | ×                                                                                                    |          |                |           |
|                                                                       |                                                                                                    |          |                |           |
| Lavered Section                                                       |                                                                                                    |          |                |           |
|                                                                       |                                                                                                    |          |                |           |
| Right click on the grid to add, modify and delete a row.              |                                                                                                    | 2        |                |           |
|                                                                       |                                                                                                    | 5.       |                |           |
| Layer 1 is on the bottom. Subsequent layers are added to the top, inc | reasing in the +2 normal direction.                                                                                                    |          |                |           |
|                                                                       | Layer                                                                                                    | Material | Thickness (mm) | Angle (°) |
|                                                                       | (+Z)                                                                                                    |          |                |           |
|                                                                       | (-Z) Add Layer                                                                                                    |          |                |           |
|                                                                       | Import Layers (Beta                                                                                                    | )        |                |           |
|                                                                       |                                                                                                    |          |                |           |
|                                                                       |                                                                                                    |          |                |           |
|                                                                       |                                                                                                    |          |                |           |
|                                                                       |                                                                                                    |          |                |           |

Rysunek 7: Dodanie warstw kompozytu.

4. Ułożenie kompozytu zgodnie z zadaniem.

| Layer | Material     | Thickness (mm) | Angle (°) |
|-------|--------------|----------------|-----------|
| (+Z)  |              |                |           |
| 8     | UD composite | 1              | 45        |
| 7     | UD composite | 1              | -45       |
| 6     | UD composite | 1              | 45        |
| 5     | UD composite | 1              | -45       |
| 4     | UD composite | 1              | -45       |
| 3     | UD composite | 1              | 45        |
| 2     | UD composite | 1              | -45       |
| 1     | UD composite | 1              | 45        |
| (-Z)  |              |                |           |
|       |              |                |           |

Rysunek 8: Wprowadzenie ułożenia kompozytu.

### 3.2 Model MES

- 1. Siatka elementów skończonych Rysunek 9.
  - 1: Globalne ustawienia siatki.
  - 2: Body Sizing dla całej płyty.
  - 3: Gotowa siatka.

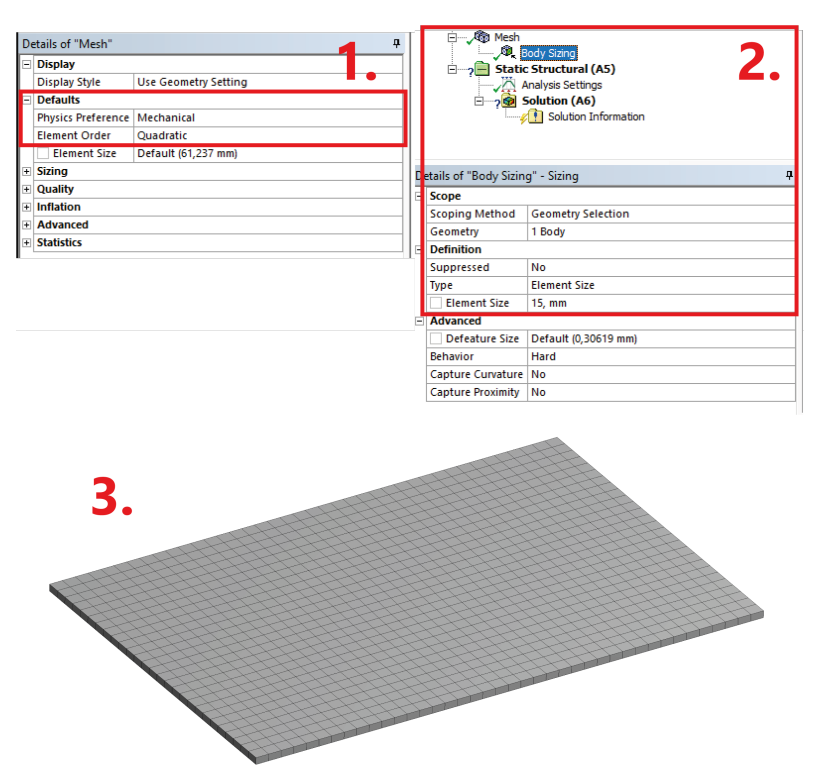

Rysunek 9: Siatka elementów.

- 2. Warunki brzegowe płyta jest podparta w sposób statycznie wyznaczalny Rysunek 10.
  - A: 4 krawędzie (wszystkie) przemieszczenie na kierunku Z = 0, reszta Free.
  - B: 1 krawędź (wzdłuż osi X) przemieszczenie na kierunku Y = 0, reszta Free.
  - C: 1 krawędź (wzdłuż osi Y) przemieszczenie na kierunku X = 0, reszta Free.
  - **D**: ciśnienie 0.1 MPa działające na kierunku *Z*.

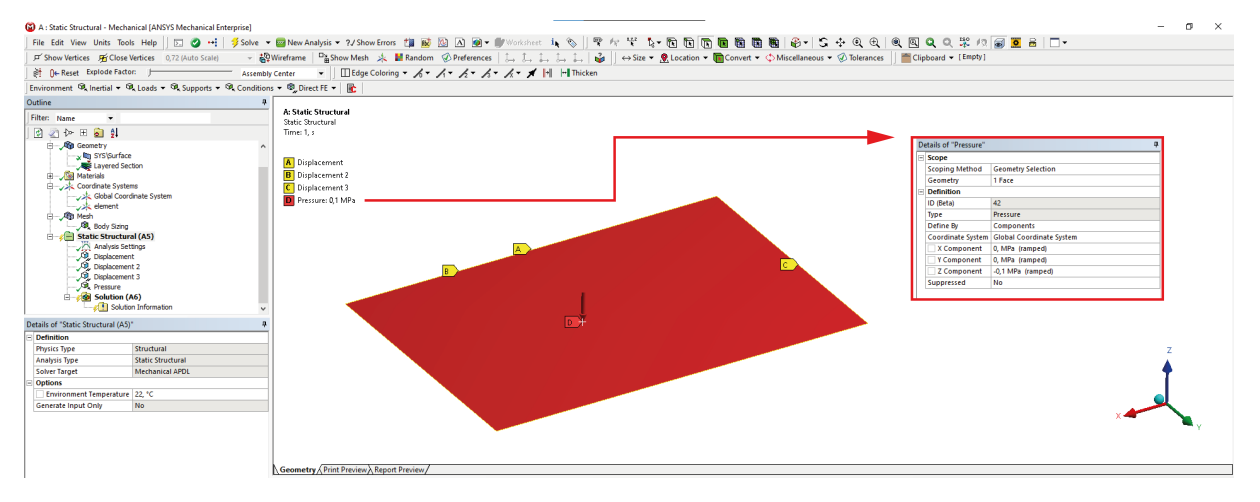

Rysunek 10: Warunki brzegowe.

### 3.3 Wyniki analizy.

1. W modelu warstwowym wyniki wyświetlane są dla konkretnej warstwy. Warstwę można zmienić w elemencie *Scope* każdego z wyników - Rysunek 11.

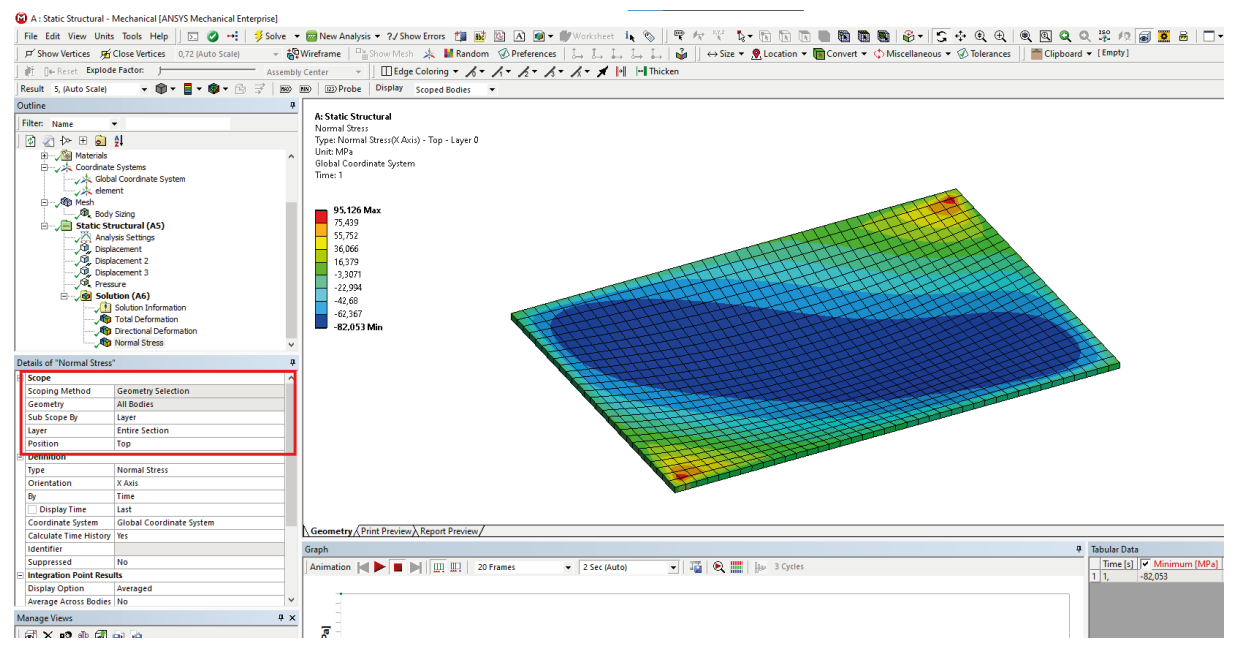

Rysunek 11: Naprężenia na kierunku x w pierwszej warstwie.

- 2. Przygotowanie ścieżek wzdłuż linii środkowych płyty Rysunek 12.
  - 1: Dodanie ścieżki: PPM na *Model* → *Insert* → *Construction Geometry*. Następnie dodajemy dwukrotnie *Path*. Ścieżki zostaną określone przy pomocy współrzędnych początku i końca.
  - 2: Definicja ścieżki na kierunku *x*.
  - 3: Definicja ścieżki na kierunku y.

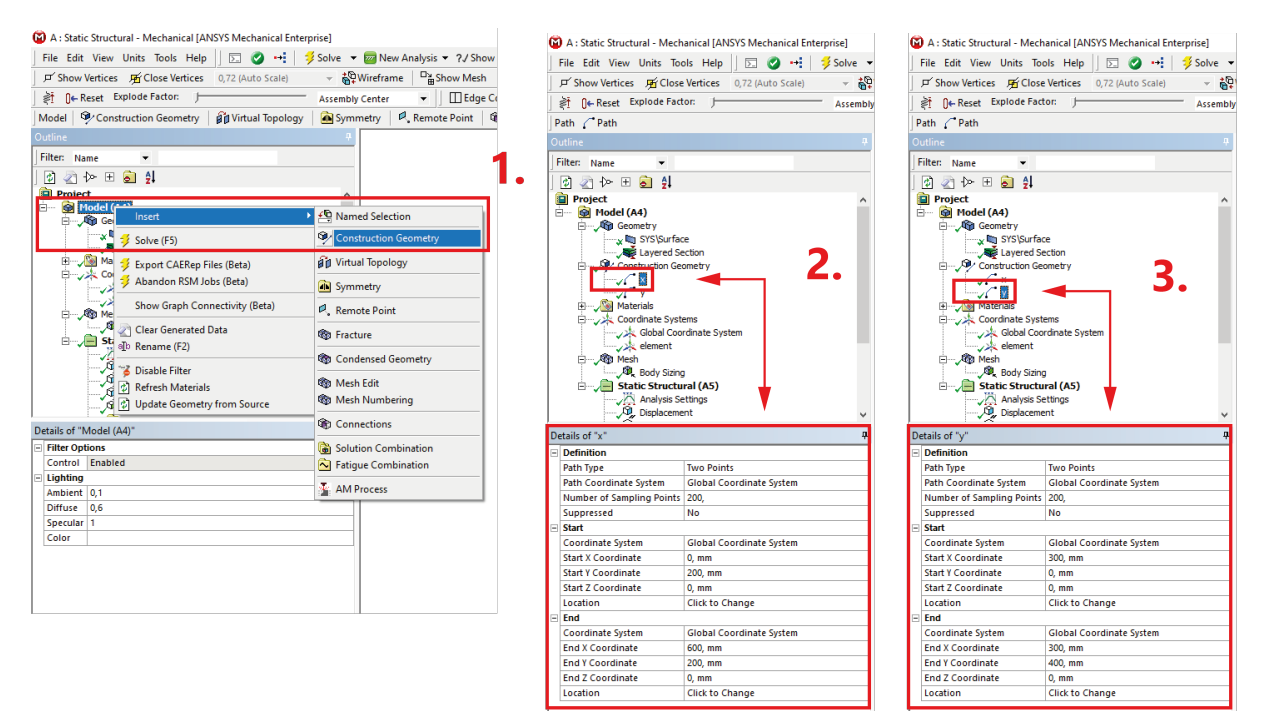

Rysunek 12: Przygotowanie ścieżek.

• Schemat obu ścieżek - Rysunek 13.

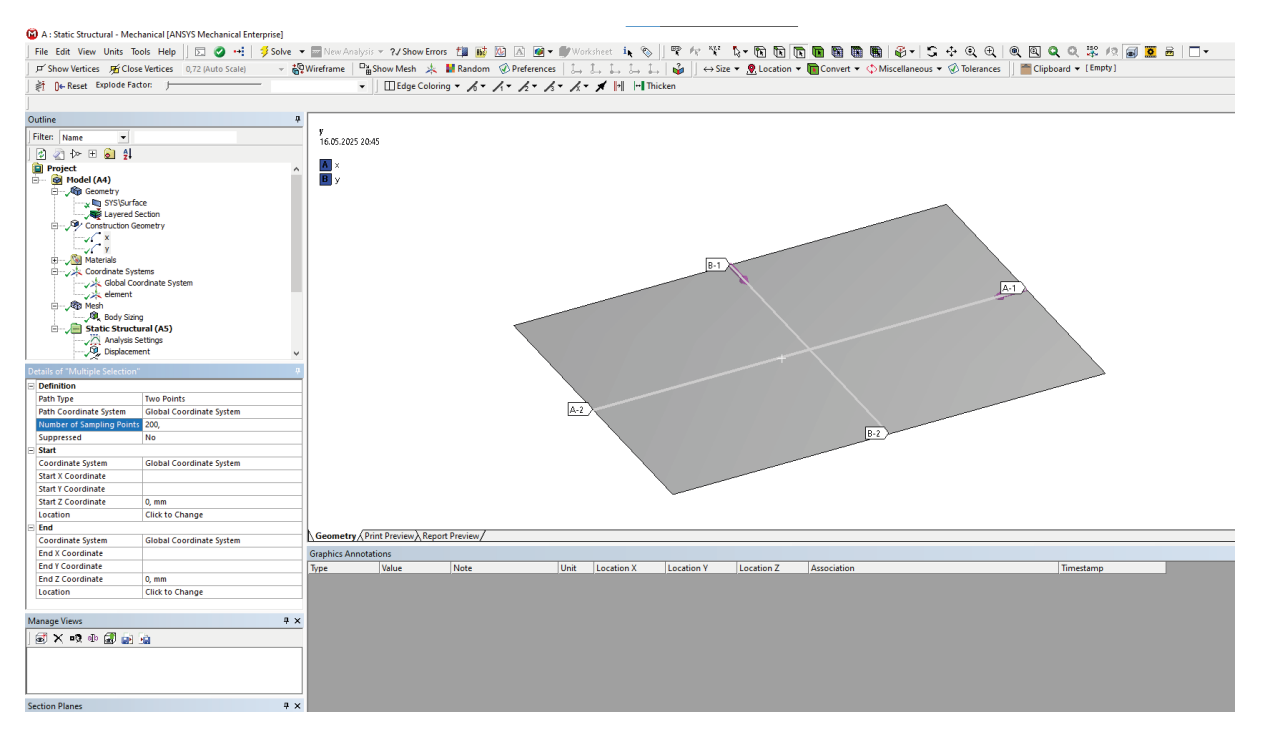

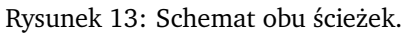

- 3. Wyniki prezentowane na ścieżkach to ugięcie w, czyli deformacja na kierunku Z.
  - Ugięcie wzdłuż ścieżki x  $w_x$ .

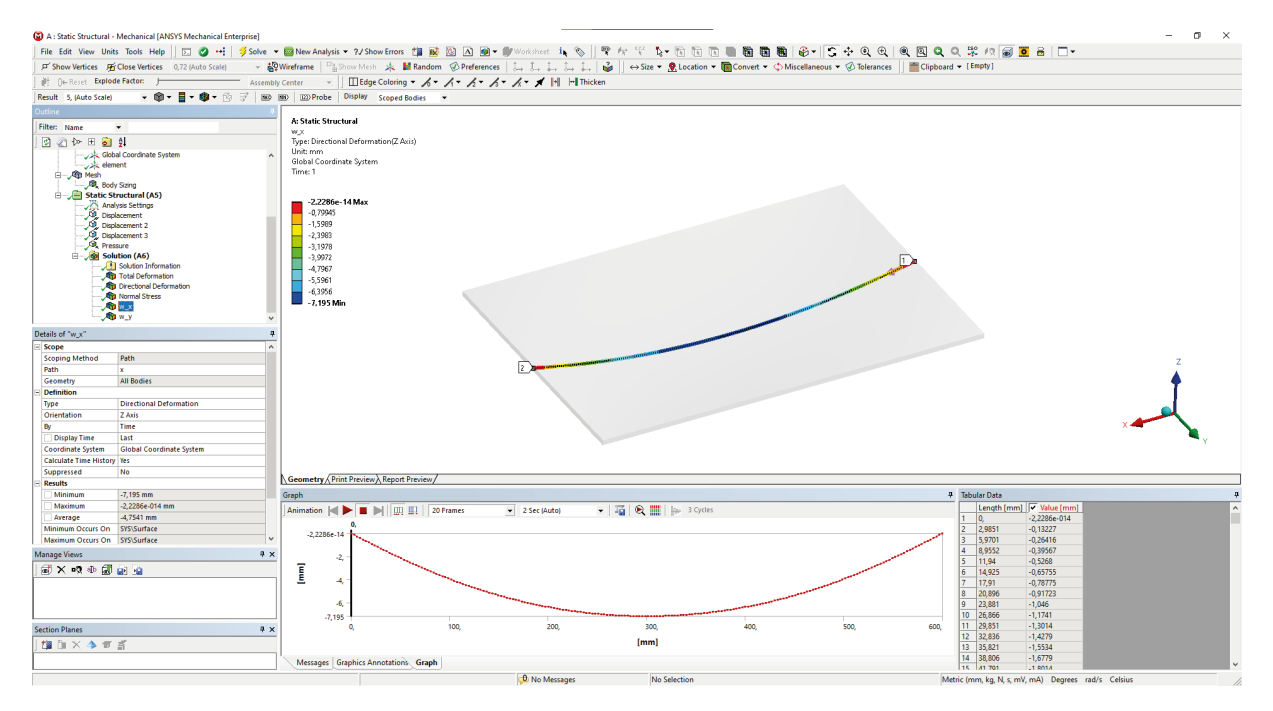

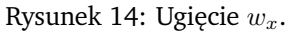

• Ugięcie wzdłuż ścieżki y -  $w_y$ .

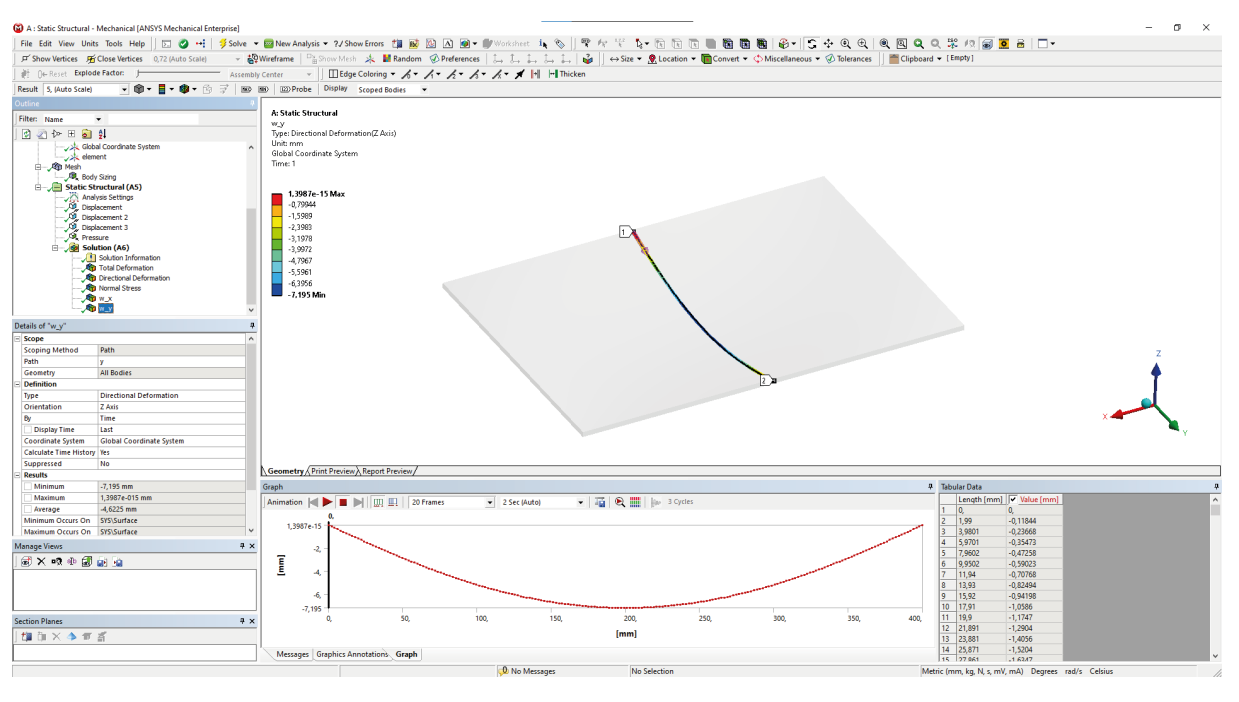

Rysunek 15: Ugięcie  $w_y$ .

## 4 Model 3D

### 4.1 Geometria

1. Przed rozpoczęciem pracy nad trójwymiarową geometrią łączymy elementy danych materiałowych pomiędzy modelami.

| Project Scł | hema    | tic               |                                                                                                    |   |   |   |            |                   |              |   |
|-------------|---------|-------------------|----------------------------------------------------------------------------------------------------|---|---|---|------------|-------------------|--------------|---|
|             |         |                   |                                                                                                    |   |   |   |            |                   |              |   |
|             |         |                   |                                                                                                    | _ |   |   |            |                   |              | _ |
| -           |         | A                 |                                                                                                    |   |   | • |            | В                 |              |   |
| 1           | <b></b> | Static Structural |                                                                                                    |   |   | 1 | -          | Static Structural |              |   |
| 2           | 9       | Engineering Data  | $\checkmark$                                                                                                    | 4 | - | 2 | ٢          | Engineering Data  | $\checkmark$ | 4 |
| 3           | নী      | Geometry          | ✓ .                                                                                                    | 4 |   | 3 | $\bigcirc$ | Geometry          | ?            | 4 |
| 4           |         | Model             | ✓ .                                                                                                    | 4 |   | 4 | <b>@</b>   | Model             | 7            | 4 |
| 5           |         | Setup             | ✓ .                                                                                                    | 4 |   | 5 |            | Setup             | 7            | 4 |
| 6           |         | Solution          | <                                                                                                    | 4 |   | 6 |            | Solution          | 7            | 4 |
| 7           | 1       | Results           | <ul> <li>Image: A second second s</li></ul> | 4 |   | 7 | 1          | Results           | 7            | 4 |
|             |         | shell             |                                                                                                    |   |   |   |            | 3D                |              |   |

Rysunek 16: Połączenie właściwości materiałowych.

2. Przygotowanie geometrii zaczynamy od narysowania jednej warstwy kompozytu, czyli prostokąta o wymiarach  $400\times1$ mm w płaszczyźnieXZ.

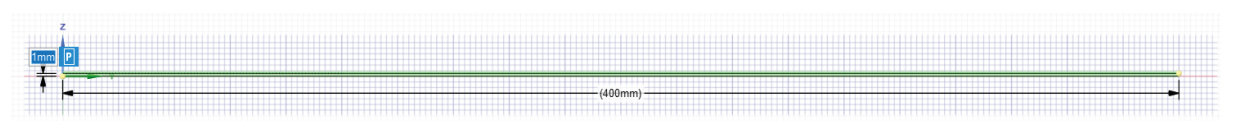

Rysunek 17: Szkic pojedynczej warstwy w płaszczyźnie XZ.

- 3. Powielenie warstwy Rysunek 18.
  - 1: Zaznaczamy opcję *Linear Pattern*.
  - 2: Wybieramy prostokąt z poprzedniego punktu.
  - **3**: Jako kierunek zaznaczamy oś *Z*.
  - 4: Odpowiednio wypełniamy *Pattern Type*.
  - 5: Na koniec zatwierdzamy operację.

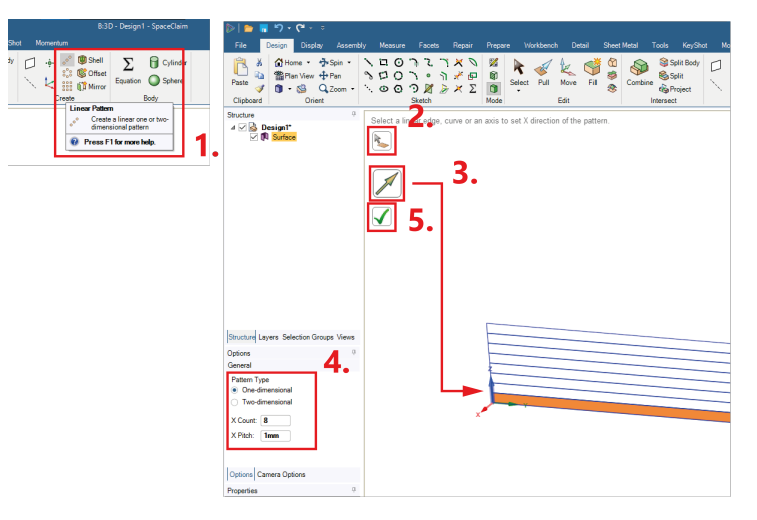

Rysunek 18: Powielenie warstwy.

- 4. Skutkiem poprzedniej operacji jest przeniesienie nowych powierzchni do oddzielnych komponentów, co należy naprawić Rysunek 19.
  - 1: W pierwszym kroku należy zaznaczyć z listy wszystkie powierzchnie (*Surface*), następnie PPM na którąkolwiek  $\rightarrow$  Move to New Component.
  - 2: Wszystkie 8 powierzchni musi znajdować się w jednym komponencie. Pozostałości z poprzedniego kroku należy usunąć.
  - 3: Ostatecznie lista powinna wyglądać w taki sposób.

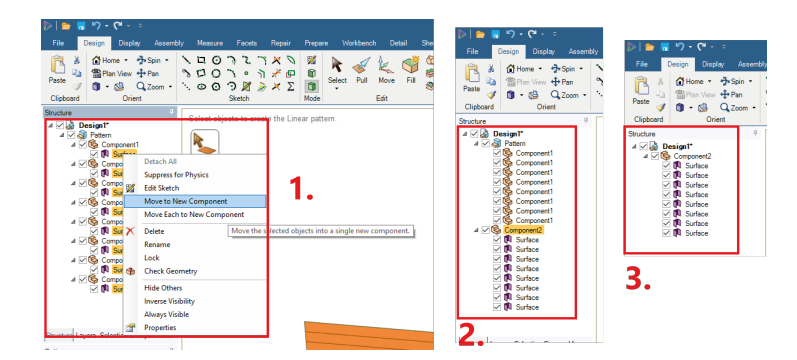

Rysunek 19: Uprzątnięcie struktury modelu.

- 5. Wyciągnięcie warstw Rysunek 20.
  - 1: Zaznaczenie wszystkich powierzchni.
  - 2: Uwaga: należy zaznaczyć opcję No merge.
  - **3**: Jako kierunek wyciągnięcia zaznaczamy oś *X*. Następnie wyciągamy wszystkie powierzchnie na 600 mm.

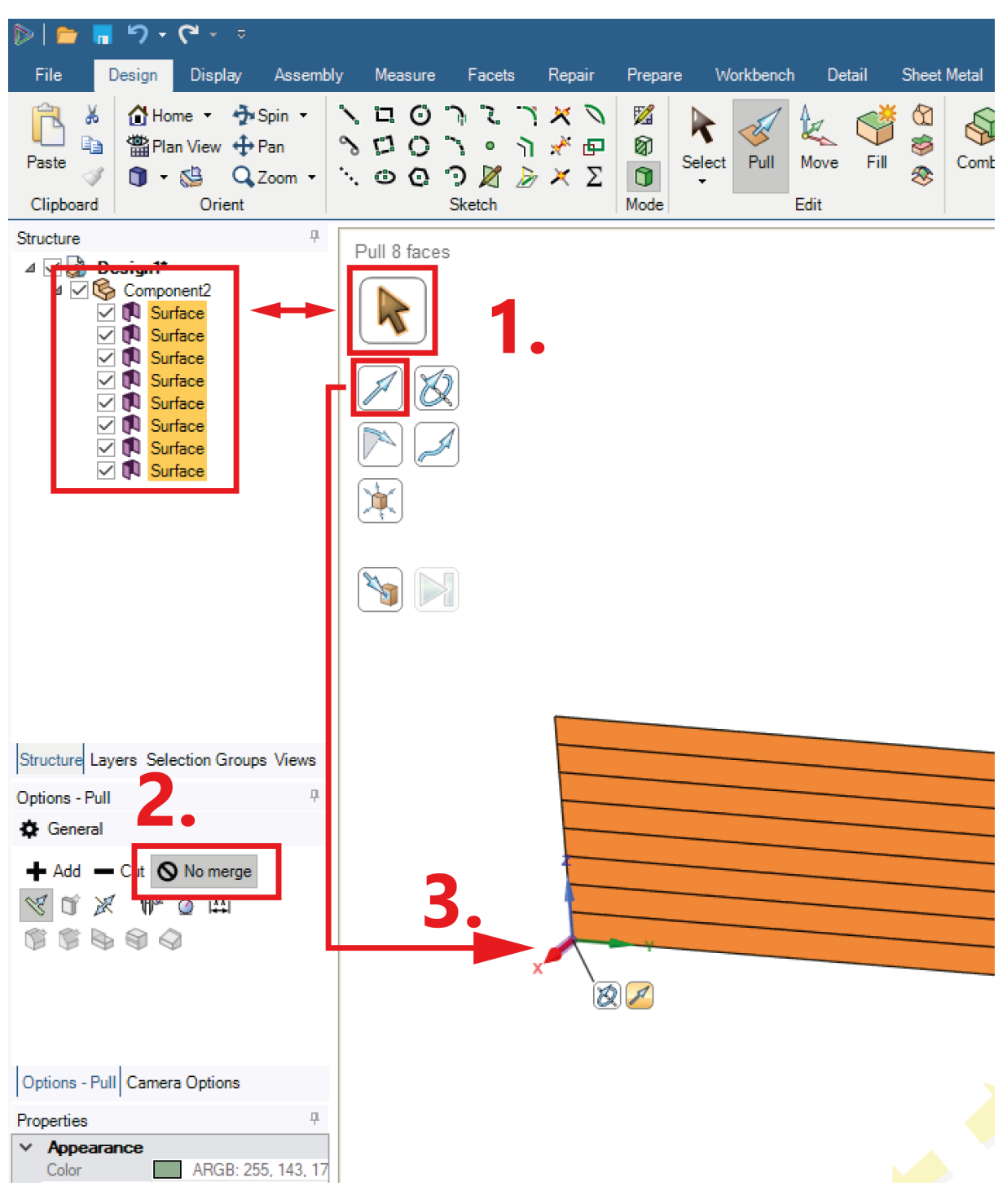

Rysunek 20: Wyciągnięcie powierzchni.

• Ostatecznie model powinien wyglądać jak na rysunku 21 i mieć w drzewie struktury jeden komponent z 8 elemetami *Solid*.

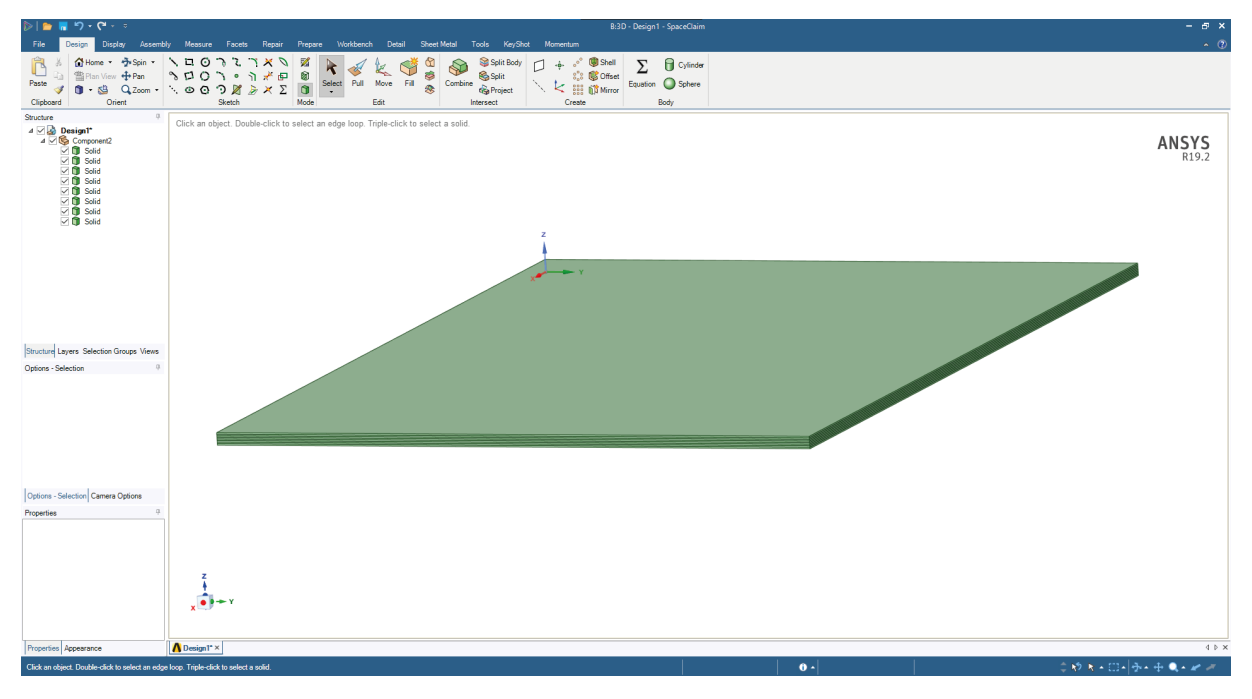

Rysunek 21: Gotowy model 3D.

#### 4.2 Przypisanie ułożenia.

- 1. Dodanie układów współrzędnych Rysunek 22.
  - 1: Dodajemy dwa nowe układy współrzędnych.
  - 2: Jako ich punkt odniesienia możemy zaznaczyć górną powierzchnię całego materiału (w wypadku tego zadania współrzędnia *Z* układów nie ma znaczenia).
  - 3: Po wprowadzeniu obu układów należy je obrócić względem osi Z odpowiednio o  $+45^{\circ}$  i  $-45^{\circ}$ . Uwaga: dla lepszej orientacji w kolejnych punktach warto zmienić nazwy układów.

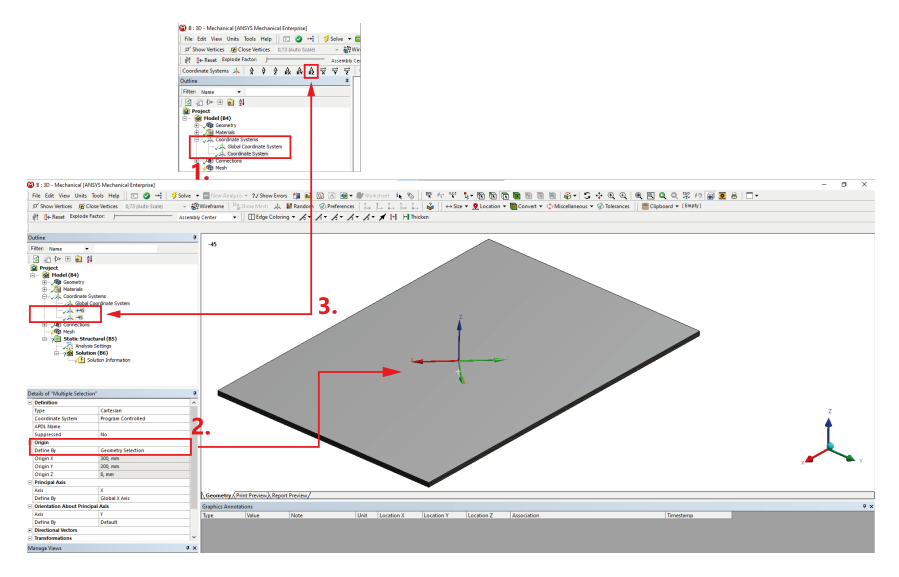

Rysunek 22: Dodanie układów współrzędnych.

- 2. Grupowanie warstw.
  - W celu ułatwienia zarządzania i przypisywania właściwości poszczególnym warstwom można je pogrupować. W tym celu: zaznaczamy konkretne elementy z *Geometry*, następnie PPM na jedną z nich  $\rightarrow$  *Group*. W ten sposób dzielimy elementy na dwie grupy ze względu na ich ułożenie: +45 i -45.

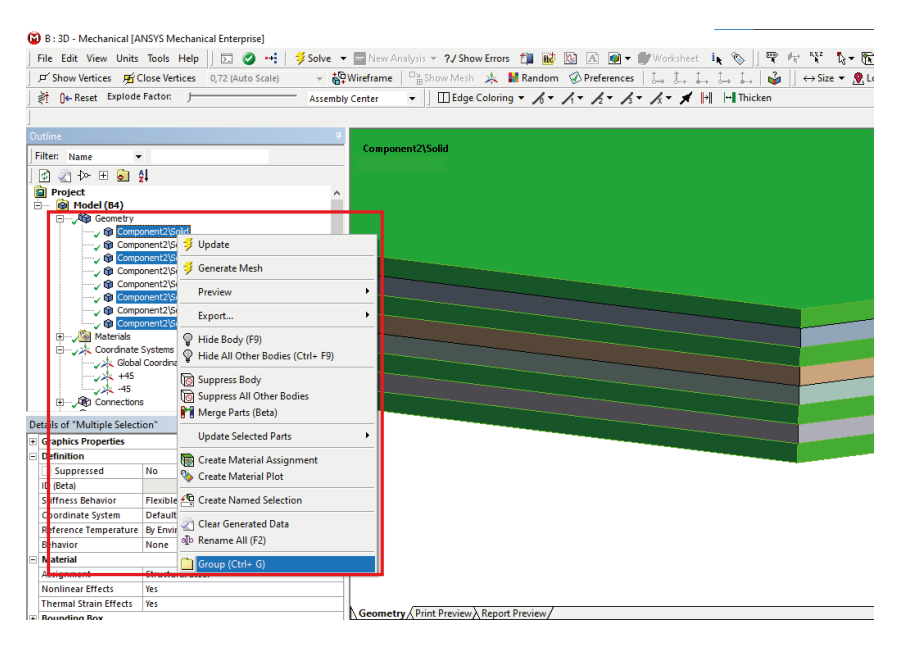

Rysunek 23: Grupowanie odpowiednich warstw.

 Warstwom z poszczególnych grup przypisujemy właściowści - model materiału oraz odpowiedni układ współrzędnych: 1 - warstwy +45°, 2 - warstwy -45°.

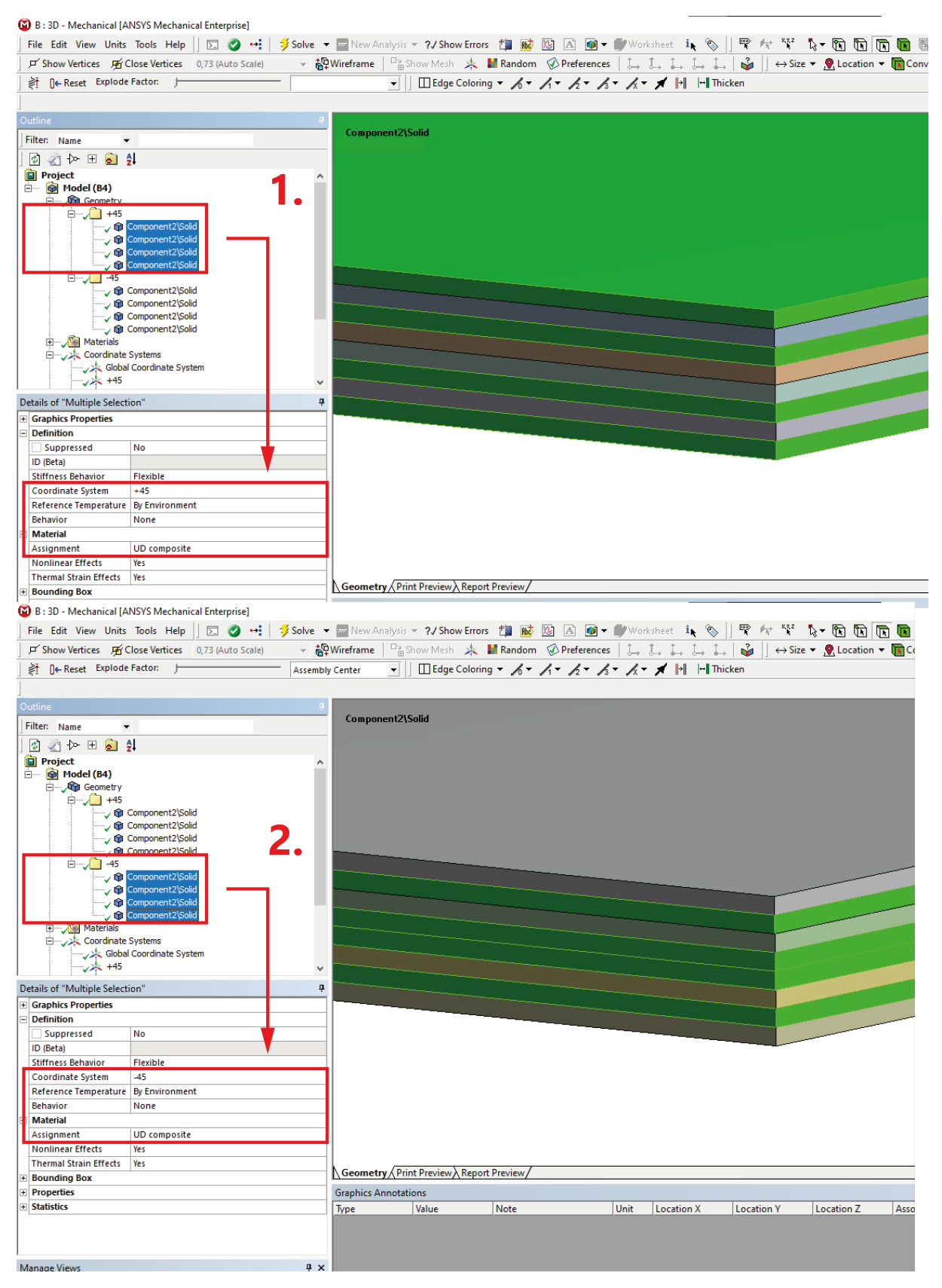

Rysunek 24: Wprowadzenie parametrów warstw kompozytu.

#### 4.3 Model MES.

- 1. Ustawienia siatki Rysunek 25.
  - 1: Globalne ustawienia siatki.
  - 2: Body Sizing dla wszystkich 8 warstw.

| Details of "Mesh"     P       Display     Display Style       Defaults     Scope       Physics Preference     Mechanical       Element Order     Quadratic       Element Size     Default       String     Scope       String     Scoping Method       Geometry Selection     Scoping Method       Segmetry     8 Bodies       Defaults     Definition       Suppose     Suppose       Element Size     Default       String     String | ,           |                    | ody Sizing<br>: Structural (BS)<br>inalysis Settings<br>iolution (B6)<br>Solution Information |          | 2  | Hesh<br>-<br>-<br>-<br>-<br>-<br>-<br>-<br>-<br>-<br>-<br>-<br>-<br>- | Body Sizing<br>ic Structural (B5)<br>Analysis Settings<br>Solution (B6)<br>\$ |
|----------------------------------------------------------------------------------------------------|-------------|--------------------|-----------------------------------------------------------------------------------------------|----------|----|-----------------------------------------------------------------------|-------------------------------------------------------------------------------|
| Display     Use Geometry Setting       Display Style     Use Geometry Setting       Defaults     Geometry       Physics Preference     Mechanical       Element Order     Quadratic       Element Size     Default       String     Filterent Size       String     Element Size                                                                                                    | De          | tails of "Mesh"    |                                                                                               | <b>4</b> | De | tails of "Body Sizir                                                  | ng" - Sizing 4                                                                |
| Display Style     Use Geometry Setting       Defaults     Geometry       Physics Preference     Mechanical       Element Order     Quadratic       Element Size     Default       Strip     Element Size       Strip     Element Size                                                                                                    |             | Display            |                                                                                               |          | =  | Scope                                                                 |                                                                               |
| Defaults     Geometry     8 Bodies       Physics Preference     Mechanical     Definition       Element Order     Quadratic     Suppressed     No       Signa     Element Size     25, mm                                                                                                    | ľ           | Display Style      | Use Geometry Setting                                                                          |          |    | Scoping Method                                                        | Geometry Selection                                                            |
| Physics Preference         Mechanical           Element Order         Quadratic           Element Size         Definition           Sizion         Element Size           Sizion         Element Size                                                                                                    |             | Defaults           |                                                                                               |          |    | Geometry                                                              | 8 Bodies                                                                      |
| Element Order     Quadratic       Element Size     Default       Siring     Element Size         Siring                                                                                                    | Π           | Physics Preference | Mechanical                                                                                    | F        | =  | Definition                                                            |                                                                               |
| Element Size         Default         Type         Element Size           String         Element Size         25, mm                                                                                                    |             | Element Order      | Quadratic                                                                                     |          |    | Suppressed                                                            | No                                                                            |
| Element Size 25, mm                                                                                                    |             | Element Size       | Default                                                                                       |          |    | Туре                                                                  | Element Size                                                                  |
|                                                                                                    | ÷           | Sizing             | ,                                                                                             |          |    | Element Size                                                          | 25, mm                                                                        |
| Quality     Advanced                                                                                                    |             | Quality            |                                                                                               |          |    | Advanced                                                              |                                                                               |
| Inflation     Defeature Size Default                                                                                                    | +           |                    |                                                                                               |          |    | Defeature Size                                                        | Default                                                                       |
| Advanced Behavior Soft                                                                                                    | +           | Inflation          |                                                                                               |          |    |                                                                       |                                                                               |
| Statistics                                                                                                    | +<br>+<br>+ | Advanced           |                                                                                               |          | L  | Behavior                                                              | Soft                                                                          |

Rysunek 25: Ustawienia sitaki w modelu 3D.

- 2. Automatycznie wygenerowane kontakty mogą mieć zbyt duży "zasięg", co często skutkuje związaniem warstw, które nie przylegają do siebie. W tym celu należy zmienić ustawienia kontaktu -Rysunek 26.
  - 1: Zaczynamy od usunięcia wszystkich kontaktów wygenerowanych automatycznie.
  - 2: W ustawieniach *Contacts* zmieniamy ustawienia automatycznego wykrywania kontaktu.
  - 3: Generujemy nowe kontakty.
  - **4**: Sanity check: program powinien wygenerować 8 stref kontaktu (po jednym pomiędzy kolejnymi warstwami). Wszystkim zmieniamy ustawienia według rysunku.

![](_page_16_Figure_11.jpeg)

Rysunek 26: Modyfikacja kontaktu między warstwami.

- 3. Warunki brzegowe są identyczne do tych wprowadzonych w zadaniu warstwowym, z tą różnicą, że będziemy przykładać je do **dolnych** krawędzi Rysunek 27.
  - A: 4 dolne krawędzie przemieszczenie na kierunku Z = 0, reszta *Free*.
  - B: 1 dolna krawędź (wzdłuż osi X) przemieszczenie na kierunku Y = 0, reszta Free.
  - C: 1 dolna krawędź (wzdłuż osi Y) przemieszczenie na kierunku X = 0, reszta Free.
  - **D**: ciśnienie 0.1 MPa działające na kierunku *Z* przyłożone do **górnej** powierzchni.

![](_page_17_Figure_5.jpeg)

Rysunek 27: Warunki brzegowe w zadaniu 3D.

#### 4.4 Wyniki analizy 3D.

1. Podobnie jak w zadaniu warstwowym istnieje możliwość prezentowania wyników w konkretnej warstwie, z tą różnicą, że aby uzyskać taki obraz należy najpierw w *Scope: Geometry* zaznaczyć konkretną warstwę.

![](_page_17_Figure_9.jpeg)

Rysunek 28: Naprężenia na kierunku X w górnej warstwie.

- 2. Przygotowanie ścieżek wzdłuż linii środkowych płyty Rysunek 29.
  - 1: Podobnie do poprzedniego zadania definiujemy dwie ścieżki wzdłuż linii środkowych płyty przy pomocy dwóch punktów: początku i końca.
  - 2: Różnicą w zadaniu 3D jest to, że należy jako współrzędna z podać środek płyty.

![](_page_18_Figure_3.jpeg)

![](_page_18_Figure_4.jpeg)

• Ugięcie  $w_x$ .

![](_page_18_Figure_6.jpeg)

Rysunek 30: Ugięcie  $w_x$  w zadaniu 3D.